## **HOW TO APPROVE AN EMPLOYEE'S ALTERNATIVE WORK ARRANGEMENT**

# **Supervisor and Manager** Guide

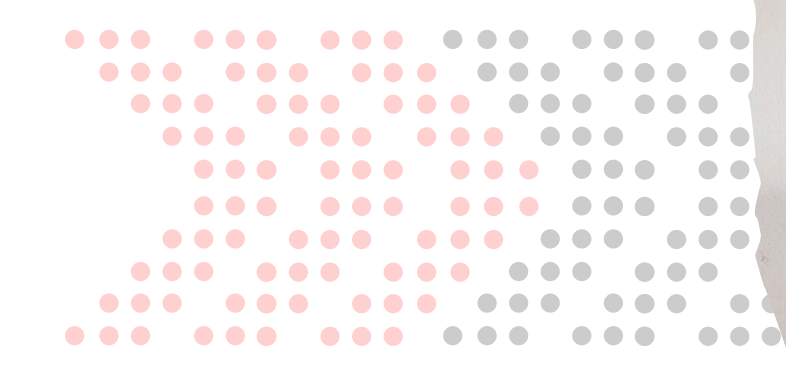

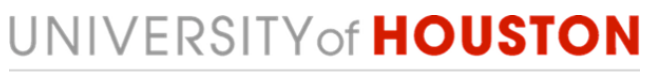

HUMAN RESOURCES

### Step 1: AccessUH

• Log on to AccessUH with your login CougarNet credentials.

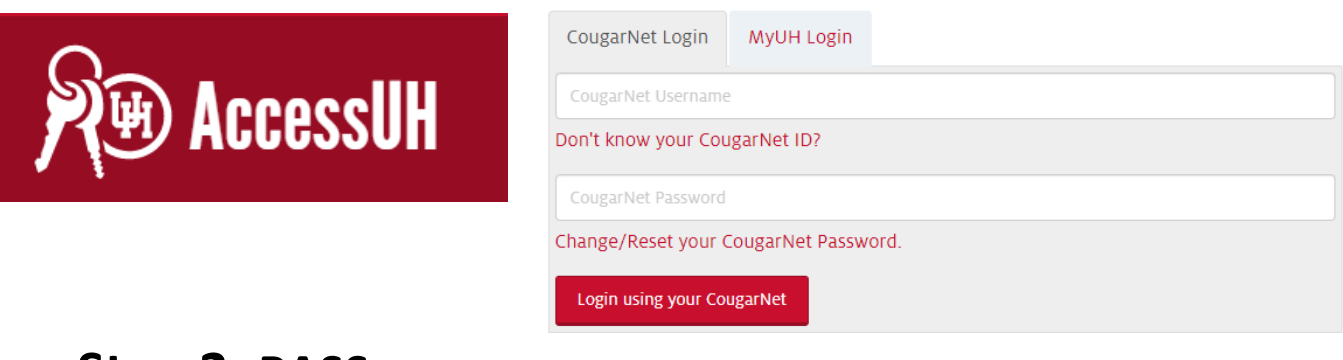

#### Step 2: PASS

Click the PASS icon.
 Make sure the tab above says Manager Self Service (1).

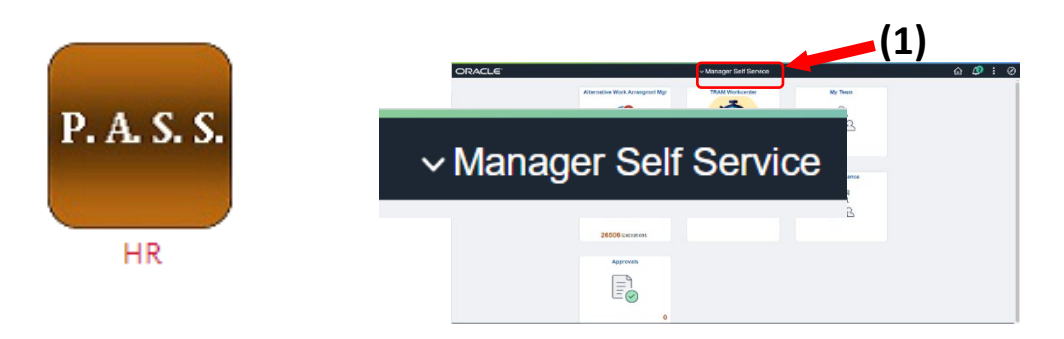

• Click Approvals.

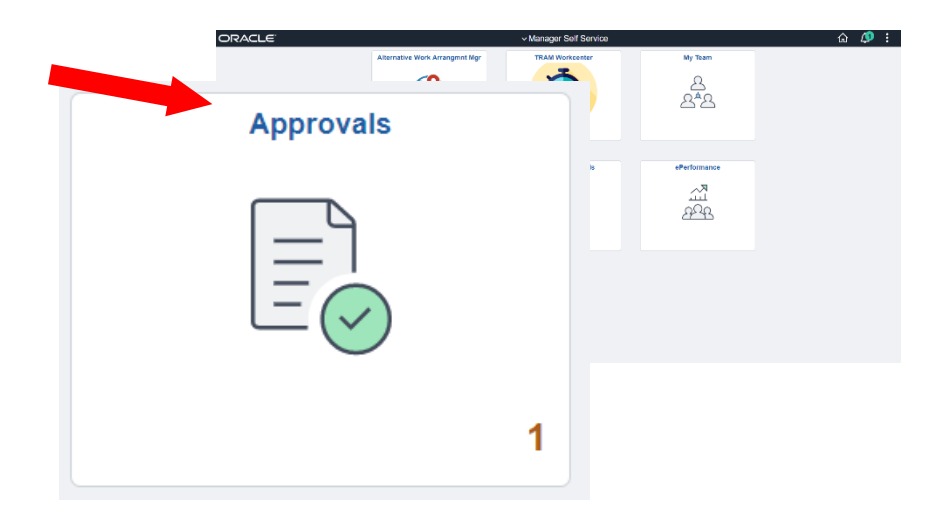

#### **Step 3: Pending Approvals**

This is where your employee's requests will be located.

• Click on the Remote Worker you wish to approve, deny, or pushback.

| All                   |                   |            |
|-----------------------|-------------------|------------|
| Ŧ                     |                   | 1          |
| Remote Worker         | Work Life Balance | Routed     |
| First Name, Last Name | 06/01/22          | 03/22/2022 |

#### Step 4: Remote Worker

- You can **approve**, **deny**, or **push back** a request.
- To view the request details, click View Remote Worker Request (1). If the information is entered incorrectly, you can push the request back to the employee to edit by clicking Pushback (2).
- Enter comments in the Approver Comment section (this step is optional).
- Once you approve this request, click Approve (3).

| Pending Approvals         | Remote Worker               | 🚽 🖓 🗄 🧭                  |
|---------------------------|-----------------------------|--------------------------|
| First Name Last Name      | View Remote Worker Request  | Approve Deny Pushback    |
| Job Title                 |                             |                          |
| Start Date 06/01/22       | End Date                    |                          |
| Remote Worker Type Hybrid | Remote Location             | Workplace                |
| Percentage 0              | Remote Days                 | Specific Days Per Week   |
| View Remote W             | Yorker Reques               |                          |
| ▼ Job Details             |                             | Livera Decement          |
| Hire Date 07/24/19        | Location<br>Registion Title | Specialist HR I rac Tech |
|                           | Position Eligible           | No                       |
| ▼ Documents               |                             |                          |
|                           |                             |                          |
| Documents                 | >                           |                          |
| Approver Comments         |                             |                          |
|                           |                             |                          |
|                           |                             |                          |
|                           |                             |                          |
| Approval Chain            | >                           |                          |

(2)

(3)

- If the request needs to be pushed back to the employee for edits, click Pushback. A sub-window will generate where you can click Submit.
- Enter comments in the Approver Comment section (this step is optional).
  Click Submit.

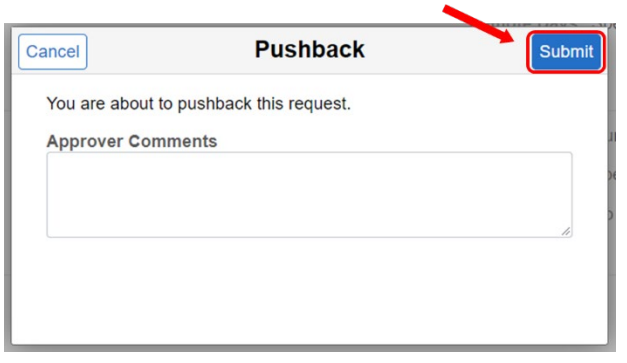

- Once you **click** Approve, a sub-window will generate.
- Enter comments in the Approver Comment section (this step is optional).
  Click Submit.

| 1                 |                             |        |
|-------------------|-----------------------------|--------|
| Cancel            | Approve                     | Submit |
| You are abo       | ut to approve this request. |        |
| Approver Comments |                             | 1L     |
|                   |                             | De     |
|                   |                             | ,      |
|                   |                             |        |
|                   |                             |        |
|                   |                             |        |

- If the request needs to be denied, click Deny. A sub-window will generate where you can click Submit.
- Enter comments in the Approver Comment section (this step is optional).
  Click Submit.

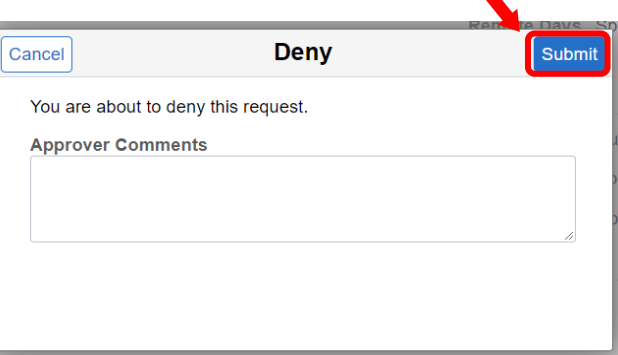

You have completed the approval process for Alternative Workplace Arrangement!